# Добавить Контрагента

## Общие положения

Контрагент – это общее обозначение партнеров «Подразделения учета». Контрагентом может быть фирма, человек, работник «Нашей фирмы» или другой отдел «Нашей фирмы».

Один и тот же контрагент может быть и покупателем и продавцом и реализатором и т.п. Кроме того, различные «Подразделения учета» «Нашей фирмы» могут являться контрагентами по отношению друг к другу.

Типы «Продавец» и «Покупатель» более общие. Под «Продавцом» понимается контрагент, который не только поставляет товар и получает деньги, но также им может быть и сотрудник фирмы, которому выдается зарплата или деньги под отчет. Тоже касается и «Покупателя».

| Система "ИСН-Учет"     | - 2.0          |                |
|------------------------|----------------|----------------|
| Наша фирма             | ООО "Нево"     | •••            |
| Подразделение<br>учета | Офис           |                |
| PROF                   |                |                |
|                        |                |                |
|                        | иков настройки | 1. Единицы уче |

рис.1. Главная форма программы.

## Порядок добавления контрагента

Для открытия формы «Контрагент», нажмите кнопку 1 «Главной формы» (рис.1), выберите пункт «Контрагент» и нажмите «ОК». Вид формы и назначение кнопок показаны на рис. 2.

Если создаваемый Вами контрагент, например Продавец \Организация, уже является контрагентом другого типа - Покупатель \Организация, его можно создать копированием и вставкой записи в нужный вам тип контрагента.

Если это новый контрагент, для его создания внесите данные о нем в справочники, как указано ниже.

## Копирование – Вставка контрагента

Для этого выделите контрагента, щелкнув мышкой на самом левом столбце таблицы (строка должна подсветиться синим цветом) и нажмите кнопку 2. Затем выберите в дереве типов другой тип контрагента и нажмите кнопку «Вставить» 3. Скопированный контрагент добавится к данной группе. Копируемый и вставляемый контрагенты должны быть одинакового вида – фирма, частное лицо и т.п. (нельзя вставить фирму к частным лицам).

Кроме этого, скопированных в память контрагентов можно добавить к контрагентам другого «Подразделения учета» (фирмы). Для этого нужно: не закрывая данного экземпляра программы, запустить программу еще раз, выбрать нужное «Подразделение учета», открыть форму «Контрагенты», выбрать тип аналогичный копируемому и нажать кнопку «Вставить».

| 1. Добавить контраген             | та                          |
|-----------------------------------|-----------------------------|
| 2. Копи                           | ровать контрагента в память |
| З. Вста                           | авить контрагента из памяти |
| 🚱 Контрагенты                     |                             |
|                                   | ООО "Нево", Офис            |
| Контрагент\Покупатель\Организация |                             |
| ⊡ 🛅 Контрагент                    | Наименование контрагента    |
| 🖻 📺 Покупатель                    | ОАО "Хлеб"                  |
| — 🛄 Организация                   | ООО "Балтмера"              |
|                                   | ООО "Весна"                 |
| Штатный работник                  | ООО "Эра"                   |
| Штатное подразделение             |                             |
| ⊞ Продавец                        |                             |
| Налоговый орган                   |                             |
| на Поридатали                     |                             |
|                                   |                             |
|                                   |                             |
|                                   |                             |
| П Штатное подразделен             |                             |
| Продавец                          |                             |
|                                   |                             |
| < >                               |                             |

Рис. 4.6. Форма «Контрагенты»

## Новый контрагент

Прежде чем добавить нового контрагента нужно проверить, занесены ли соответствующая ему фирма (человек и т.п.) в соответствующий справочник.

| Новый кон                                                                                                    | нтрагент                           |                                 |                           |
|----------------------------------------------------------------------------------------------------|------------------------------------|---------------------------------|---------------------------|
| 88                                                                                                    |                                    | 000                             | "Нево", Офис              |
| Новый Контр                                                                                                    | рагент\Покупатель\Ор               | оганизация                      |                           |
| Котрагент-Ор                                                                                                    | рганизация                         |                                 |                           |
| the state of the state of the s |                                    | A MARTINE CONTRACTOR            | Town of the second second |
|                                                                                                    | Взаиморасчеты:                     |                                 |                           |
| Дебет:                                                                                                    | Взаиморасчеты:<br>0-00 руб.        | Кредит:                         | 0-00 руб.                 |
| Дебет:<br>Скидка:                                                                                                    | Взаиморасчеты:<br>0-00 руб.<br>0 % | Кредит:<br>Отсрочка<br>платежа: | 0-00 руб.<br>30 сут       |

Рис.3. Форма «Новый контрагент»

Также, фирма или человек могут быть контрагентами в других «Наших фирмах» и «Подразделениях учета» и уже занесены в справочники.

При создании контрагента – штатный работник, предварительно откройте справочник «Персоналии», заведите в нем человека и после этого приступайте к созданию кнотрагента.

Способы добавления контрагентов разных типов отличаются. Рассмотрим каждый способ подробнее.

Чтобы добавить контрагента, выделите его тип курсором мышки. В поле над таблицами появляется его полная характеристика, например Контрагент\ Покупатель\ Организация. Затем нажмите кнопу 1 (Рис. 2). Откроется форма «Новый контрагент» рис.3.

#### Контрагент – Организация (Частное лицо, Налоговый орган)

Если фирма (частное лицо) уже существует в справочниках, нажмите кнопку 2 и выберите из списка. При записи новой фирмы или человека нажмите кнопку 1 (рис.3.), в открывшейся форме запишите название организации (Ф.И.О), другие данные и закройте справочник. В форме «Новый контрагент» название обновится автоматически.

#### Контрагент – Штатное подразделение

Контрагент – штатное подразделение может быть нескольких типов: склад, касса и штатное подразделение. Перед добавлением контрагентов – касса и склад, эти касса и склад должны быть созданы в соответствующие формах.

|           | — 1. Вкладка «Подразделения».         |
|-----------|---------------------------------------|
| Общие   Д | ополнительно Подразделения уководство |
|           |                                       |
| Наименова | чие: Офис                             |
| Адрес:    | г. Санкт-Петербург                    |
|           | 2. Форма «Отделы/Должности». —        |

Рис.4. «Новый контрагент» - Открыть «отделы/Должности».

Чтобы выбрать контрагента – штатное подразделение, нажмите кнопку 2 и выберите тип штатного подразделения. Затем нажмите «OK» и в следующем списке выберите нужное штатное подразделение, кассу или склад. В этом списке выберите нужную позицию и нажмите «OK».Если штатное подразделение уже существует в справочниках, нажмите кнопку 2, рис.3 и выберите его из раскрывающегося списка.

| 1.Создать отдел.<br>2.Связати                                                                                                    | » с новым контраге | PHTOM.           |
|----------------------------------------------------------------------------------------------------|--------------------|------------------|
|                                                                                                    |                    | Офис∖Новый отдел |
| <ul> <li>⊡- <sup>2</sup> Офис</li> <li><sup>2</sup> Управление</li> <li><sup>2</sup> Фасовочный цех</li> <li><sup>2</sup> Торговый зал</li> <li><sup>2</sup> Новый отдел</li> </ul> | 1                  | Наименование     |

Рис.5. «Новый контрагент» - Добавить отдел.

Если его нет в справочниках, нажмите кнопку 1. Откроется форма справочника «Фирмы» (рис.5), в которой выберите вкладку «Подразделения». Если подразделение фирмы существует, нажмите кнопку 2, если нет, нажмите кнопку «Добавить» и после этого кнопку 2.

Откроется форма <u>«Отделы/должности»</u>, рис.5. В этой форме создайте новый отдел, а затем нажмите кнопку 2. Название отдела появится в форме «Новый контрагент». Закройте форму «Отделы-Должности».

#### Контрагент – Штатный работник

Если штатный работник уже существует в справочниках, нажмите кнопку 2, рис.3 и выберите его из раскрывающегося списка, рис.6.

Если штатного работника нет в справочниках, вначале откройте справочник <u>«Персоналии»</u>, заведите в нем человека и после этого приступайте к созданию контрагента.

Если частное лицо заведено в справочник «Персоналии», нажмите кнопку 1, рис.3. Откроется форма справочника «Фирмы» (рис.5), в которой выберите вкладку «Подразделения». Если подразделение фирмы существует, нажмите кнопку 2, если нет, нажмите кнопку «Добавить» и после этого кнопку 2.

|          | Управлен       |               |  |
|----------|----------------|---------------|--|
| 2        |                | Управление    |  |
|          | Фасовочный цех |               |  |
| Z        | Фасо           | вщик          |  |
|          | Ба             | баджанян А.Т. |  |
| <b>…</b> | Торговый       | зал           |  |
| . л      | арек Науки 2   | 27            |  |
| N        | иагазин "Горь  | ковское"      |  |
|          |                |               |  |

Рис.6. Окно выбора сотрудника.

В открывшейся форме <u>«Отделы/Должности»</u>, рис.7, при необходимости создайте новый отдел. В выбранном отделе создайте новую должность и нажмите кнопку 1, выберите сотрудника из открывшегося перечня людей справочника «Персоналии», и нажмите кнопку 2 для связи работника с новым контрагентом.

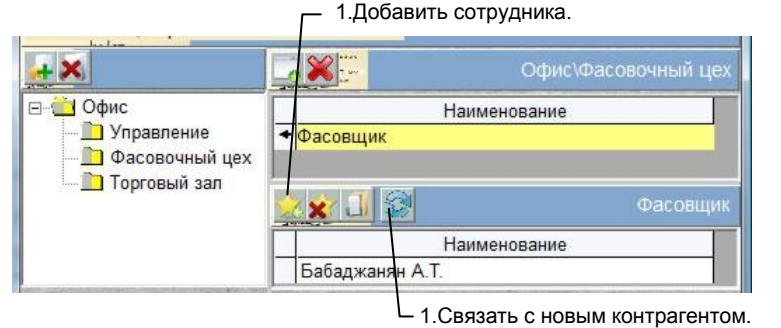

1.0вязать с повым коттра

Рис.7. «Новый контрагент» - Добавить сотрудника.

### Заполнение полей формы «Новый контрагент»

В полях "Взаиморасчеты" формы «Новый контрагент» рис.3, заведите данные о текущих кредитных взаимоотношениях с контрагентом в рублях (заводятся только цифры, разделенные запятой). В поле «Дебет» - сумма нашей задолженности перед контрагентом и в поле «Кредит» - задолженности контрагента перед нами. Эти суммы будут отправными для расчета кредитных отношений.

В поле «Отсрочка платежа» можно завести количество дней, соответствующих отсрочке платежа для данного контрагента. Введенное число будет пересчитываться в дату оплаты в документах. Если данное поле оставить пустым, отсрочка платежа по умолчанию составляет 30 дней.